# ①マップあいちにアクセスする

URL:https://maps.pref.aichi.jp

②次の画面が開くので、[くらし・安全]のタブをクリックする。

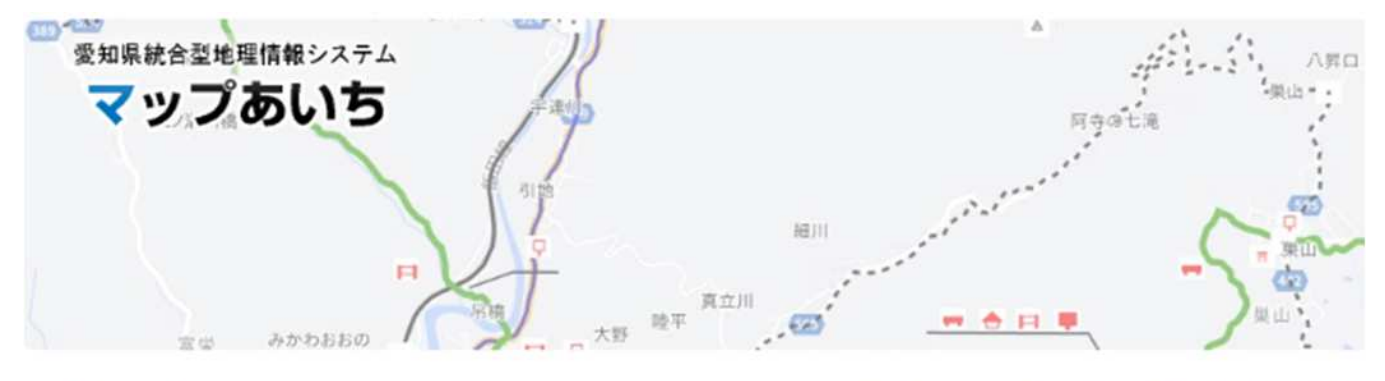

愛知県が作成している各種マップを公開しています。本システムを初めて利用される方はまず<u>マップあいちについて</u>を ではなくデータのダウンロードを希望の場合は<u>愛知県オープンデータカタログ(マップあいち公開データ)</u> & をご利用

マップ一覧

公開中のマップ一覧です。使用上の注意に同意してからご利用ください。各マップの内容に関することは、マップの作 (詳細ボタンで連絡先を確認できます)。

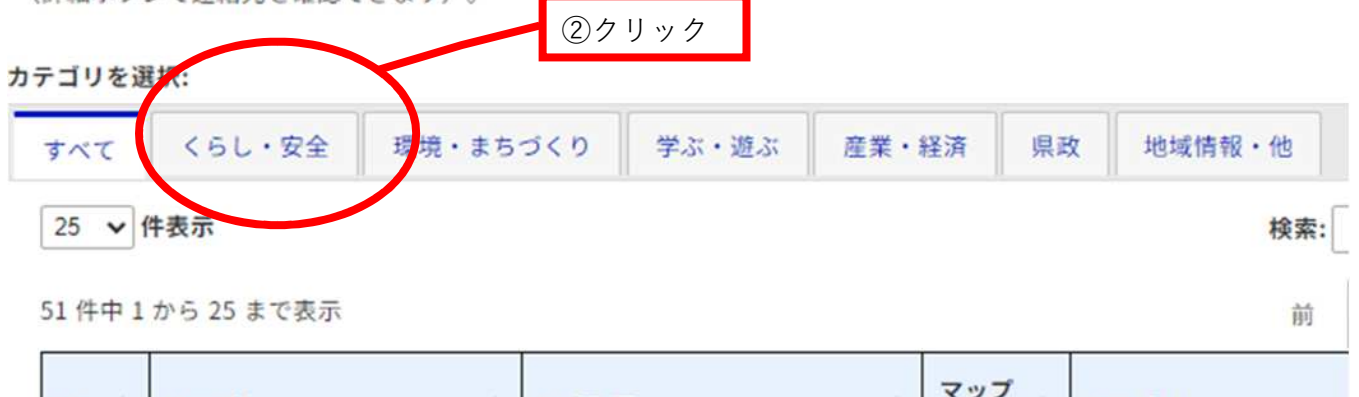

|    | ID 🕴 | マップ名 🔶            | 作成所属           | マップ<br>更新日 | カテゴリ   |
|----|------|-------------------|----------------|------------|--------|
| 11 |      | *12.1117天在沙田子等中代社 | 深幕的道法容易的子子言语是国 | 2020       | $\sim$ |

#### ③[くらし・安全]の一覧の中から、『地すべり防止区域・急傾斜地崩壊危険区域』をクリック

|   | ID 🔅  | マップ名 🕴               | 作成所属            | マップ<br>東新日      | カテゴリ   |
|---|-------|----------------------|-----------------|-----------------|--------|
|   | 20613 | <u>急傾斜地崩壊危険区域</u> 13 | 建設局砂防課業務・管理グループ | 2024年<br>03月05日 | くらし・安全 |
| 1 | and   |                      |                 | 2024            |        |

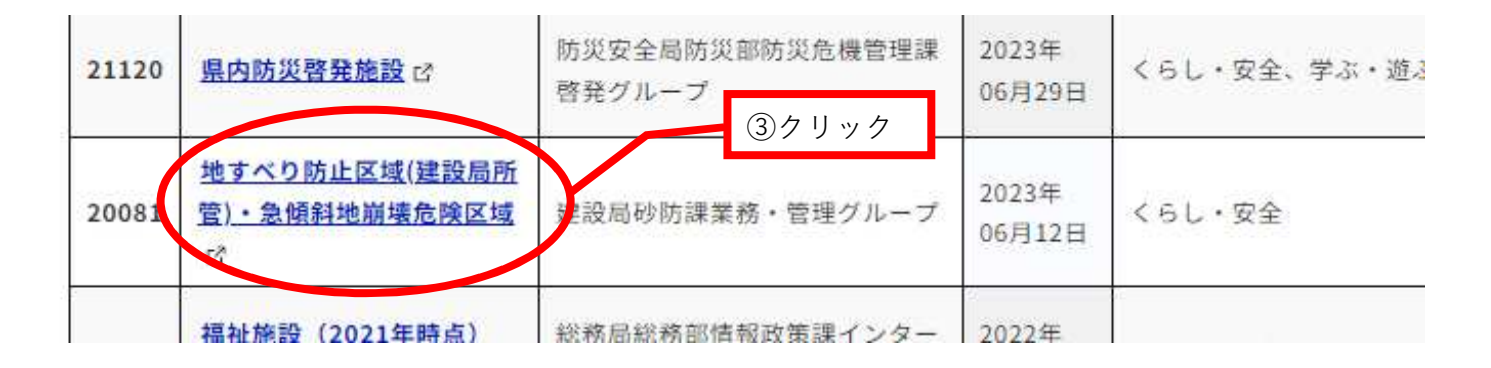

## ④愛知県のウェブサイトが開く

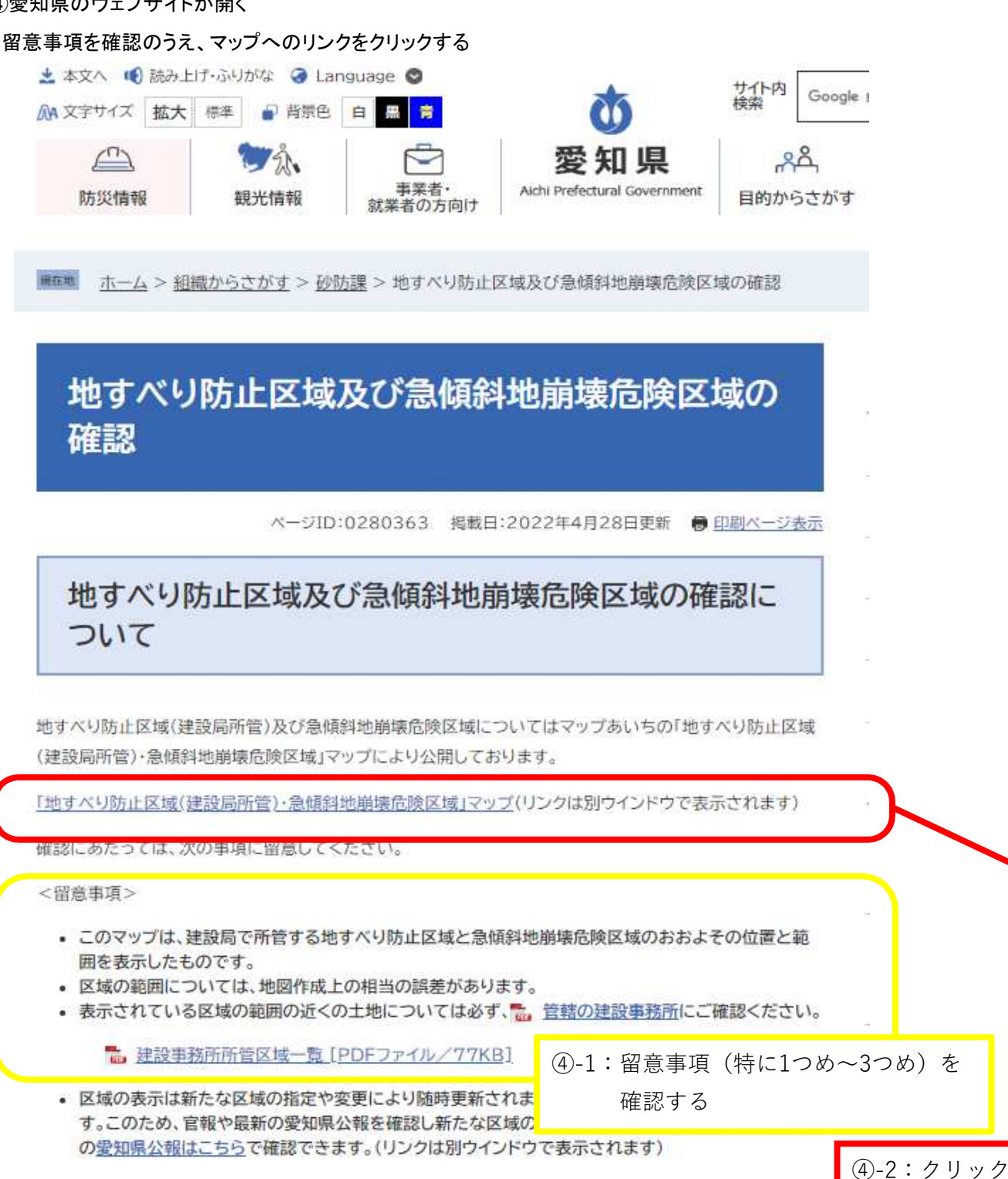

## ⑤地すべり防止区域(建設局所管)・急傾斜地崩壊危険区域が開く

## 使用上の注意が表示されるので[同意する]をクリックする

| マップあいち                        | 地すべり防止区域(建設局所管)・急傾斜地崩壊危険区域 ? 🗔 🔤                                                                                                    | ③ 室和県                        |
|-------------------------------|----------------------------------------------------------------------------------------------------|------------------------------|
| 地國情報                          | 2                                                                                                    | -                            |
| 地図表示                          | i 🕐 👾 🏷                                                                                                    | ( <b>*</b> )                 |
| レイヤ 主題図 非                     |                                                                                                    | ~                            |
| <ul> <li>回動すべり防止区域</li> </ul> | 使用上の注意 メ                                                                                                    | 5146                         |
| 0                             | ・このマップは、建設局で所管する地すべり防止区域と急傾斜地崩壊                                                                                                    | 436                          |
| 🗆 💟 急傾斜地崩壊危険区域                | 危険区域のおおよその位置と範囲を表示したものです。<br>・区域の範囲については、地図佐成上の担当の認美があります。                                                                                                    |                              |
| ■□□地すべり防止区域範囲                 | ・表示されている区域の範囲の近くの土地については必ず、管轄の建設事務所にご確認ください。                                                                                                    | 550<br>82<br>381<br>60       |
|                               | <ul> <li>・区域の表示は新たな区域の指定や変更により随時更新されます。こ</li> </ul>                                                                                                    | 41803                        |
|                               | のため、直近の官報や愛知県公報を確認し新たな区域の指定等がない か確認してください                                                                                                    | 86 66951<br>19052 "diagas    |
|                               |                                                                                                    |                              |
|                               | 57097                                                                                                    |                              |
|                               | 同意する 「意しない (閉じる)                                                                                                    | 2992 5071 HH                 |
|                               | 223 27 26 2702 233450 6 800 228<br>223 27 26 2702 233450 6 800 228<br>223 27 26 270 239450 6 6 800 228<br>223 20 2 239450 6 6 800 200 200 200 200 200 200 200 200 200 |                              |
|                               |                                                                                                    | 日本の文字第452 (10月1) R 43Hs 1020 |
| 位置検索                          | 0/00100 10 20°km + Brun 491                                                                                                    | 1                            |
| 条件検索                          | 住所 👻                                                                                                    |                              |

### ●計画地を表示する

#### ⑥左下の位置検索をクリック

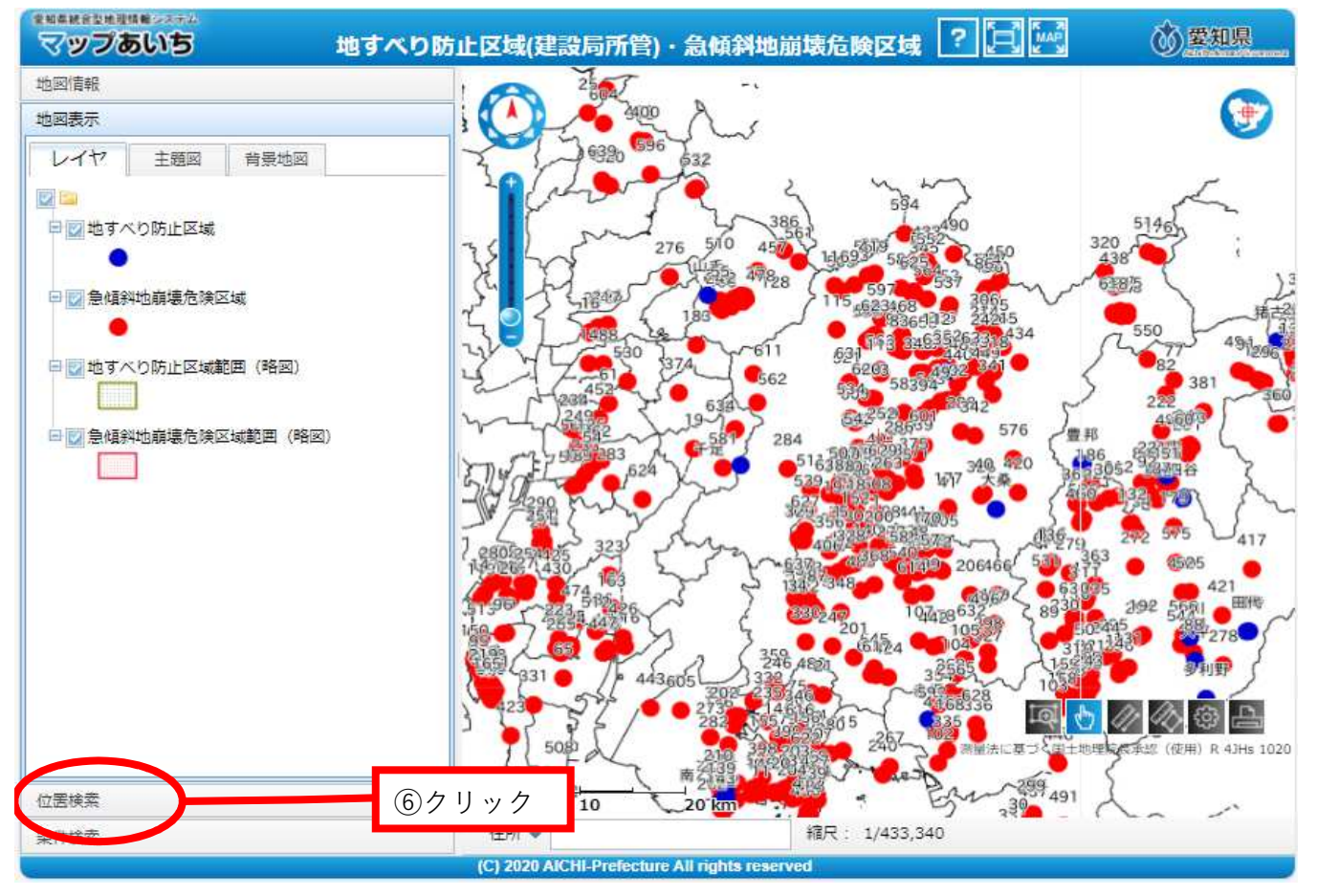

### ⑦市区町村から番地・号まで計画地を順に選択していく

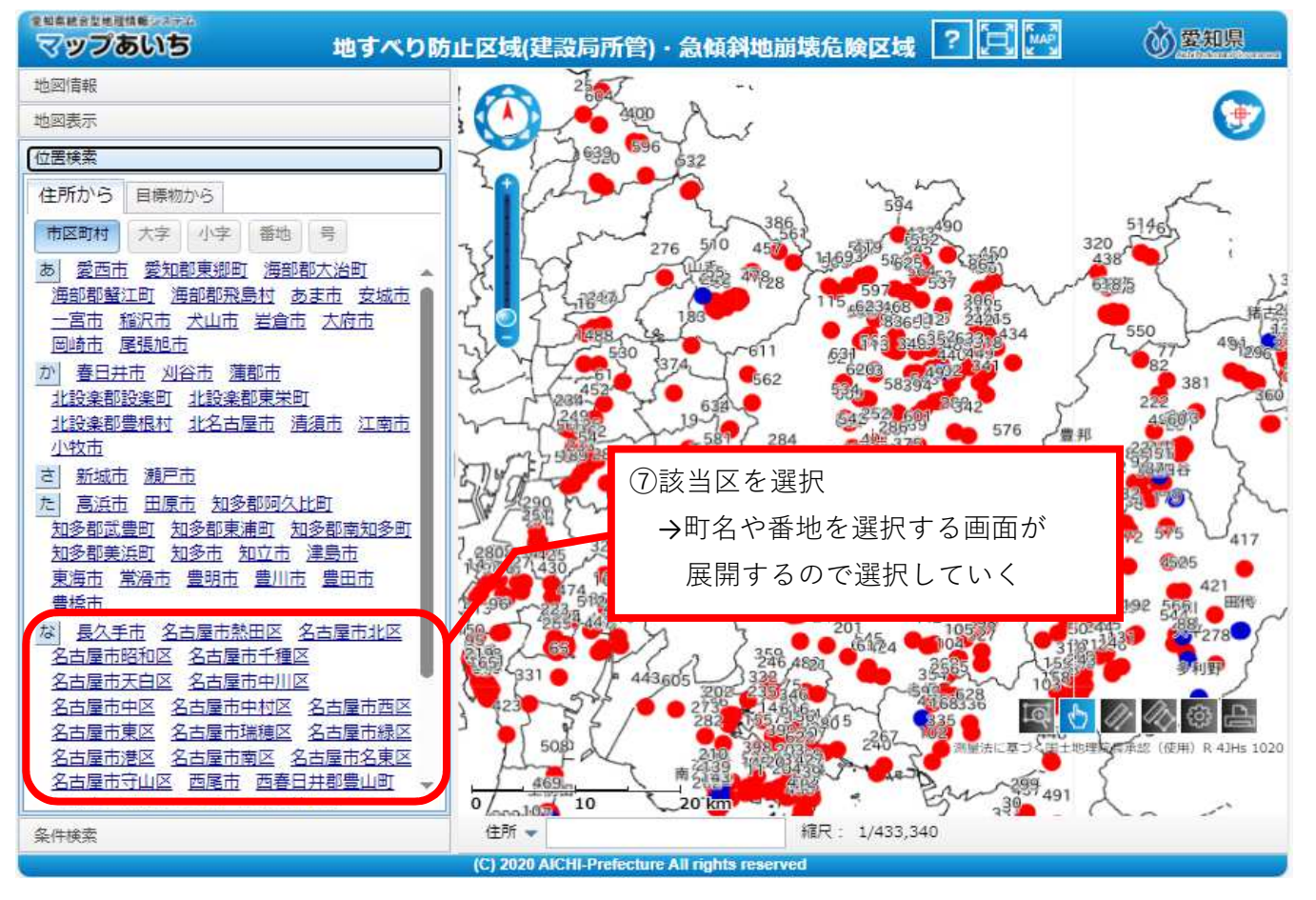

⑧選択した位置に地図がスライドされるので、地図の左上の「+」で拡大する。

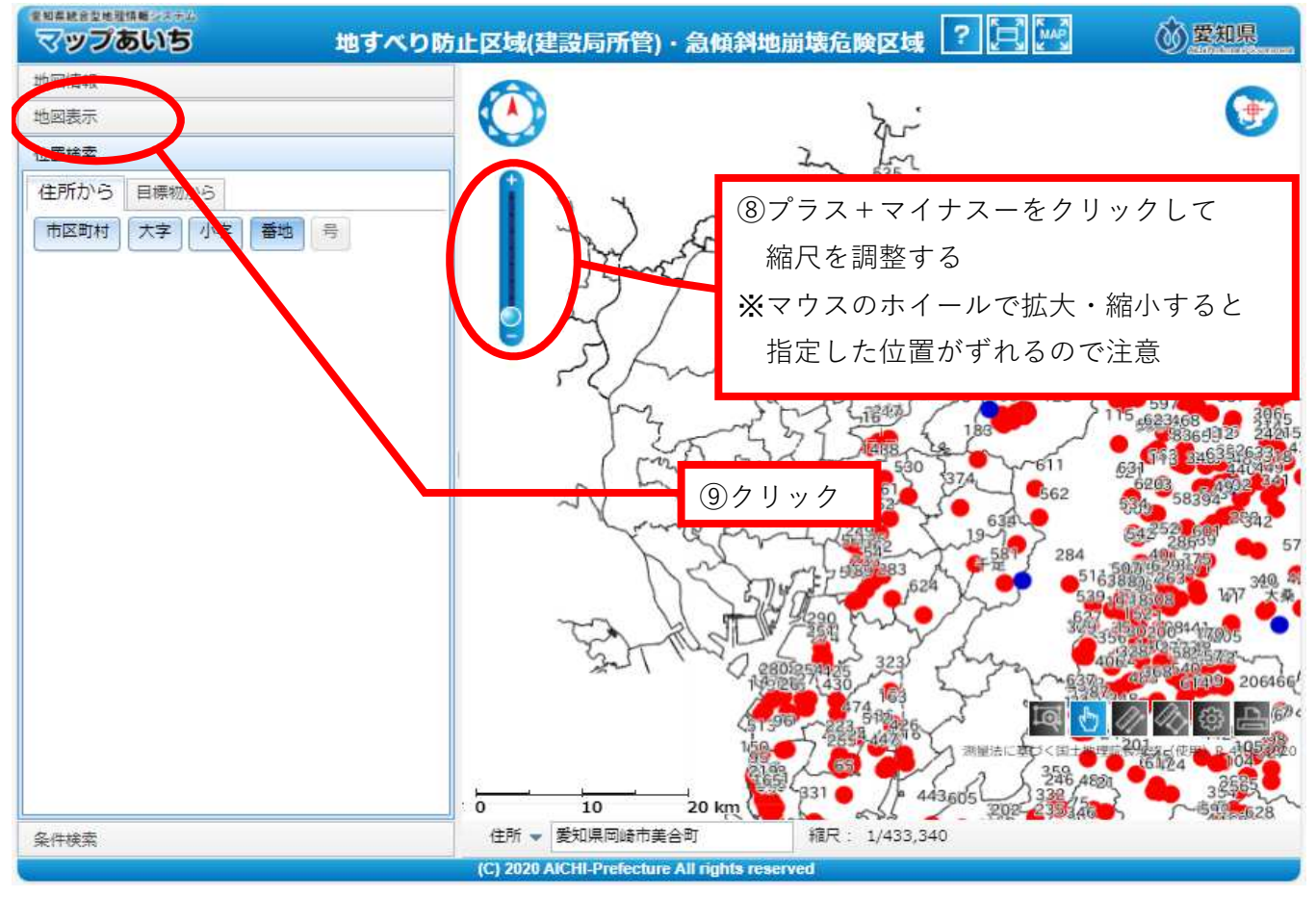

### ⑨左上の地図表示をクリック

## ⑩チェックのあるレイヤの区域・範囲が地図上に表示される

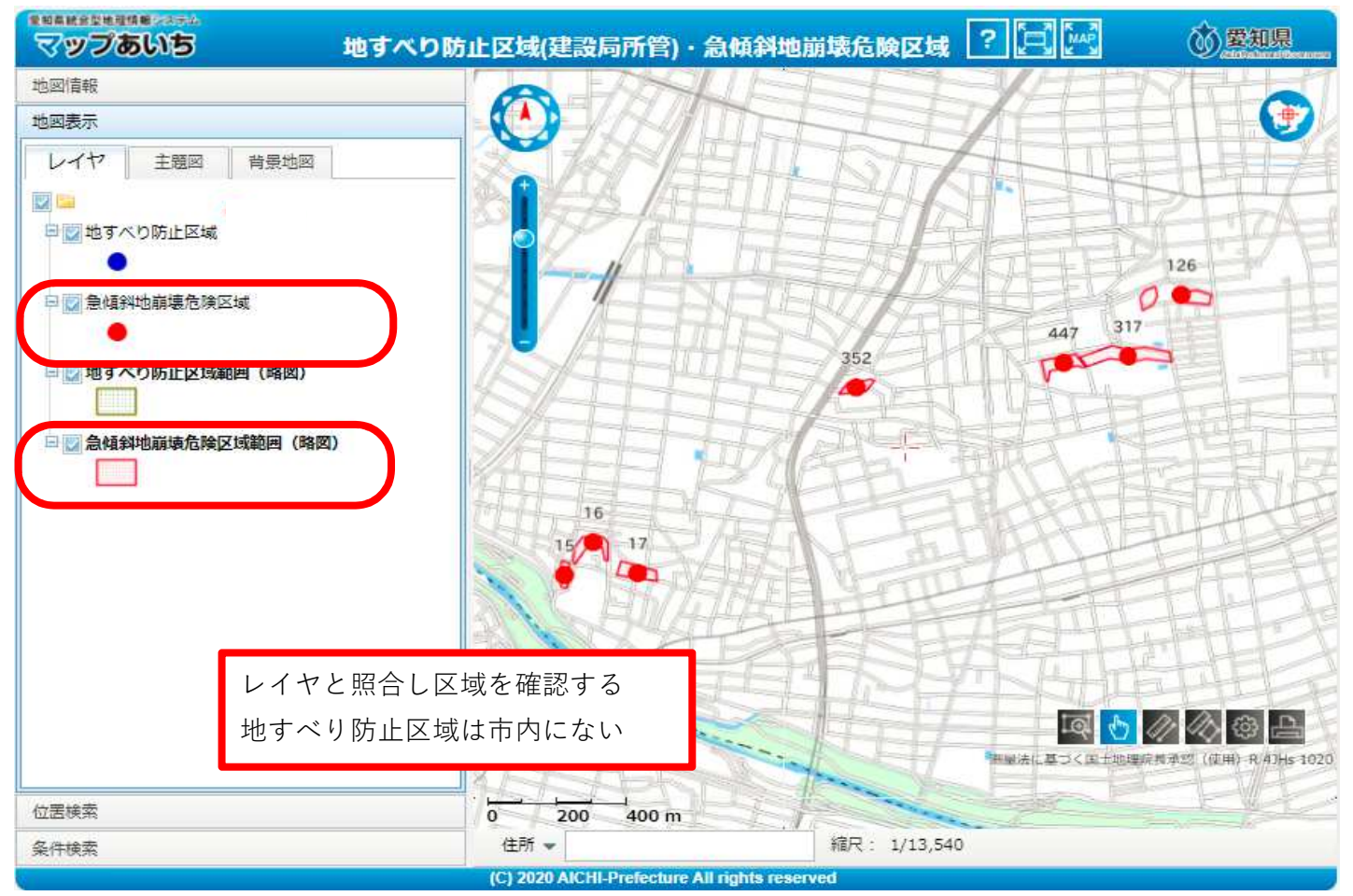

⑩レイヤをすべてチェックしても何も表示されなければ区域外

計画地に●等があれば、最初の留意事項にあったとおり管轄の建設事務所に確認する

急傾斜地崩壊危険区域に該当する場合は協議できません